Nella sezione Pagamenti Italia è disponibile l'applicazione Ritiro Effetti suddivisa in :

- Gestione effetti
- Storico avvisi

Accedendo alla nuova voce di menù Storico Avvisi sarà possibile ricercare, consultare, stampare, esportare l'elenco degli avvisi elettronici. La funzione di ricerca viene arricchita, gli avvisi potranno essere esportati in formato Excel o CSV e stampati in formato pdf.

|                                                    | СВІ                                 |                     |   |
|----------------------------------------------------|-------------------------------------|---------------------|---|
| «Nas                                               | condi                               |                     |   |
| CBI                                                | Storico a                           | avvisi              |   |
| Conti Correnti                                     |                                     |                     |   |
| Esiti                                              |                                     |                     |   |
| Incassi                                            | Filtro                              |                     |   |
| Pagamenti Italia                                   | Carica Fittro                       |                     | • |
| Bonifici<br>Assegni Quietanza<br>Assegni Circolari | Cliente:                            | 33333 - SOCIETA XYZ | • |
| Ritiro effetti                                     | <ul> <li>Banca mittente:</li> </ul> |                     |   |
| Gestione effetti<br>Storico avvisi                 | Stato                               | Tutti               | • |
| Stipendi<br>Giroconti/Girofondi                    | Data scadenza da:                   |                     |   |
| F24                                                | Data scadenza a:                    |                     |   |
| Pagamenti Estero                                   | A vista:                            |                     |   |
| Monitor dispositivo                                |                                     |                     |   |
| European Gate                                      | Data ricezione da:                  | 01/09/2010          |   |
| Conferme da banca                                  | Data ricezione a:                   | 02/10/2010          |   |
| Informazioni                                       | Creditore:                          |                     |   |
| Esportazioni                                       | Crowlord.                           |                     |   |
| Archivi                                            | Importo da:                         |                     |   |
| Sepa                                               | Importo a:                          |                     |   |

Accedendo alla voce di menù Gestione Effetti verrà presentato il filtro di selezione per le transazioni e i files :

| Gestione                  | effetti                               |   | _ |
|---------------------------|---------------------------------------|---|---|
|                           |                                       | _ |   |
| Filtro                    |                                       |   |   |
| Carica Filtro:            | Scegli un filtro:                     |   |   |
| Cliente:                  | 33333 - SOCIETA'                      |   |   |
| Banca:                    | 22222 - BANCA 💽                       |   |   |
| Rapporto:                 | IT 19 F 22222 11700 000000000300 El 💌 |   |   |
| Stato:                    | Tutti "in lavorazione"                |   |   |
| Ultima modifica da:       | 05/09/2010                            |   |   |
| Ultima modifica a:        | 05/10/2010                            |   |   |
| <u>Questo filtro sara</u> | applicato solo alle transazioni       |   |   |
| Filtro dettagliato:       |                                       |   |   |
| Data scadenza da:         | 02/10/2010                            |   |   |
| Data scadenza a:          | 05/11/2010                            |   |   |
| A vista:                  |                                       |   |   |

la prima parte del filtro è comune sia alle transazioni che ai files; nell'eventualità si procedesse al pagamento degli avvisi dalla sezione transazioni, la banca e il rapporto selezionati, saranno i destinatari della distinta di avvisi.

la seconda parte del filtro contiene i criteri di selezione per le sole transazioni; spuntando la voce '*filtro dettagliato*' sarà possibile ampliare i criteri di ricerca. Automaticamente verranno visualizzati anche gli avvisi con scadenza '*a vista'*. Per eseguire il pagamento degli avvisi elettronici, esistono due modalità operative:

 <u>dopo aver scelto nel filtro iniziale la banca e il rapporto</u>, nella sezione **Transazioni** selezionare gli avvisi elettronici ricevuti o inseriti manualmente e procedere alla generazione della distinta <u>sulla banca/rapporto</u> <u>precedentemente scelti</u>; la distinta dovrà essere poi validata, firmata e spedita.

NB : la distinta creata sarà un ordine di pagamento; se si desidera inoltrare invece un ordine di rifiuto avvisi, procedere a modificare la distinta generata.

|      | CBI           |                          | ONLIN      | E               | SERV   | IZI FINANZIARI   | AMMINIST              | RAZIONE         |              |            |       |
|------|---------------|--------------------------|------------|-----------------|--------|------------------|-----------------------|-----------------|--------------|------------|-------|
| ¢    | Bestior       | ne effetti               | 1          |                 |        |                  |                       |                 |              | 🧿 블 🏘      | 6     |
| Fib  | ro applic     | ato                      |            |                 |        |                  |                       |                 |              |            | •     |
| Tran | isazieni      |                          |            |                 |        |                  |                       |                 |              |            | •     |
|      | ID<br>Cliente | <u>Banca</u><br>mittente | Creazione  | Tipø<br>effetto | Banca  | IBAN             |                       | <u>Scadenza</u> | Creditore    | Ιτηροτέο 🔻 | State |
|      | 33333         | 01000                    | 01/10/2010 | RiBa            | 01000  | IT19F01000117000 | 00030000085           | 31/08/2010      | DITTA S.R.L. | 929,36     | •     |
|      | 33333         | 01000                    | 01/10/2010 | RiBa            | 0.1000 | IT19F01000712000 | 00030000085           | 31/08/2010      | ALFA: SRL    | 661,88     | •     |
|      | 33333         | 01000                    | 19/08/2010 | RiBa            | 01000  | IT19F01000117000 | 0003000085            | 31/08/2010      | DITTA S.R.L. | 6.980,43   |       |
| •    |               |                          |            |                 |        |                  |                       |                 |              |            | •     |
|      | ۹ 🖪           | 3                        |            |                 |        | 5-si             | ighe per pagin        | 8               | (4 elementi) |            |       |
|      |               |                          |            |                 |        |                  | <b>*</b> ) ( <b>6</b> |                 |              |            |       |

NB : in fase di generazione distinta, se tra gli avvisi selezionati sono presenti sia ordini di pagamento che ordini di rifiuto, automaticamente verranno create due distinte omogenee separate.

Seconda modalità :

- dalla sezione Files , premere il tasto 'nuovo' e procedere come di consueto alla creazione della distinta :

| The analy more than the transmitter |  |
|-------------------------------------|--|
|                                     |  |

dopo aver confermato i dati dell'ordinante (Banca, Rapporto,tipo operazione), selezionare gli avvisi da pagare, premere il tasto '*associa*' e con il tasto '*indietr*o' chiudere la distinta; la distinta dovrà essere poi validata, firmata e spedita.

|                | Gestione                                                            | effetti      | i                                      |                      |                      |                 |           |                       |            |                         |
|----------------|---------------------------------------------------------------------|--------------|----------------------------------------|----------------------|----------------------|-----------------|-----------|-----------------------|------------|-------------------------|
| Ordii          | nante                                                               |              |                                        | Detta                | agli file            |                 |           |                       |            | Nella voce 'Operazione' |
| Banca<br>Rappo | Banca: BANCA SPA<br>Rapporto: IT 98 M 22222 03200 0000000000000 EUR |              | ID Sup<br>EUR Opera<br>Import<br>Stato | porto<br>zione<br>o: | RITEF201010040259230 |                 |           | o <i>Rifiuto</i>      |            |                         |
| List           | a ordini non                                                        | associat     | ti                                     |                      |                      |                 |           |                       | •          |                         |
|                | ID Cliente                                                          | <u>Banca</u> | Ricezione (Creazione)                  | IBAN                 |                      | <u>Scadenza</u> | Importo 🔻 | Provenienza           | Operazione |                         |
|                | 33333                                                               | 22222        | 01/10/2010                             | IT98M22222032000000  | 00000300             | 07/10/2010      | 4,00      | Elettronico           | Pagamento  |                         |
|                | 33333                                                               | 22222        | 30/09/2010                             | IT98M22222032000000  | 00000300             | 07/10/2010      | 267,84    | Manuale               | Pagamento  |                         |
|                | 33333                                                               | 22222        | 11/08/2010                             | IT98M22222032000000  | 00000300             | 31/10/2010      | 506,78    | Elettronico           | Pagamento  |                         |
|                |                                                                     |              |                                        |                      |                      |                 | C         | <b>Q</b> ) ( <u>@</u> | associa    |                         |

NB : E' ora possibile, inoltre, importare una distinta di avvisi elettronici creata dal programma di contabilità (formato standard CBI)